# 全景广告素材制作指引

具体Gif图及动效可访问: <u>http://e.qq.com/ads/adfaq/delivery/special/04/</u> 查看

产品简介: 全景广告是一种在信息流中随着用户手机转动而产生画 面变化,点击后可查看 360 度全景大图的互动广告形态。这一广告形 态充分展示产品特点的同时,也给用户带来前所未有的浏览体验,从 而提升广告内容吸引力。

#### 广告效果:

信息流中的小图效果

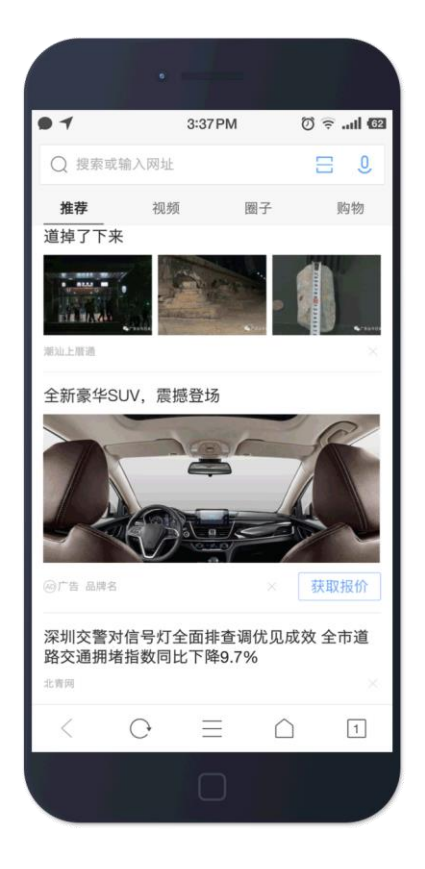

点击进入全屏大图效果

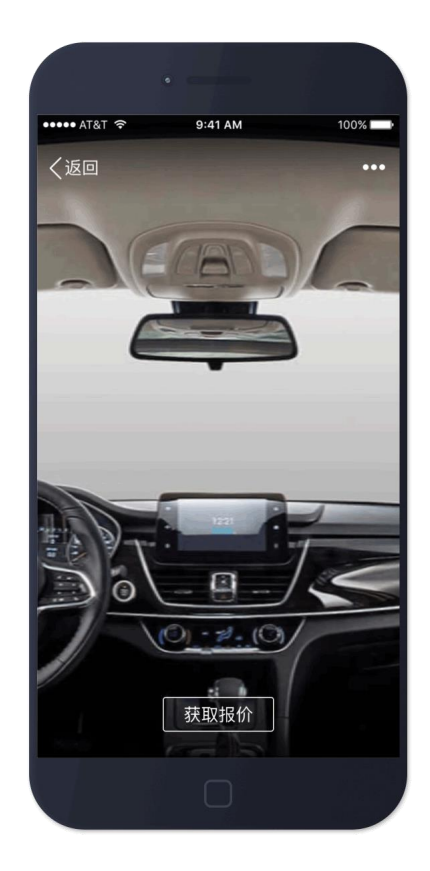

素材规格:

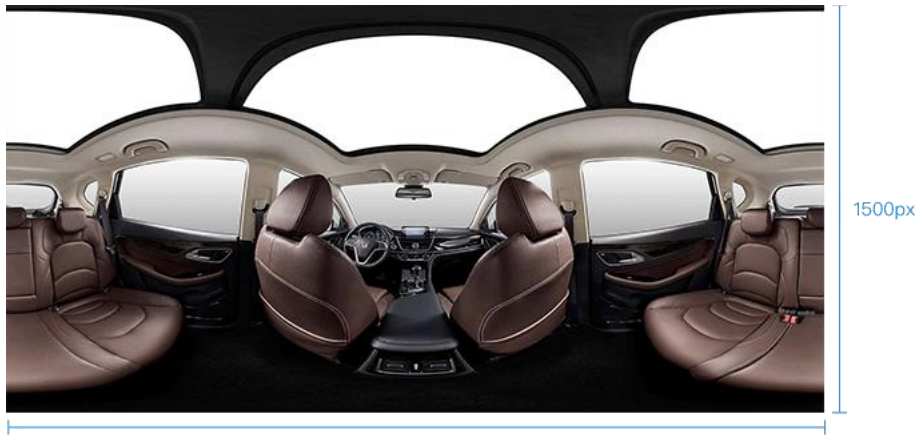

3000px

上传的素材规格为 3000x1500 , 文件大小不大于 5MB, 格式为 JPG。

## 如何制作全景图片素材:

A. 照片类素材, 使用全景相机

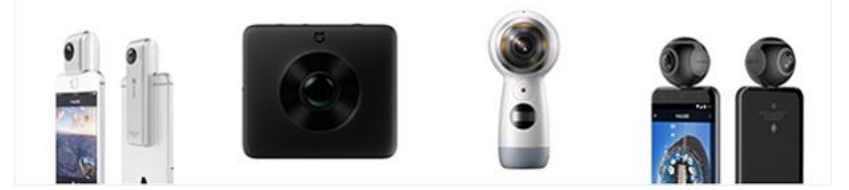

- 对于需要用真实图片展示的场景、产品(如汽车类、房产类、婚 纱摄影类等),可使用全景相机进行拍摄来作为广告素材。
- 目前市面上有丰富的全景相机产品可以选用, 普遍价格在 1000-2000 元之间。
- 将拍摄后的素材处理为符合规定的规格,即可上传。
- 对于照片类素材,全景相机能够快速有效的生成素材,降低制作 成本

生成的全景图片示例:

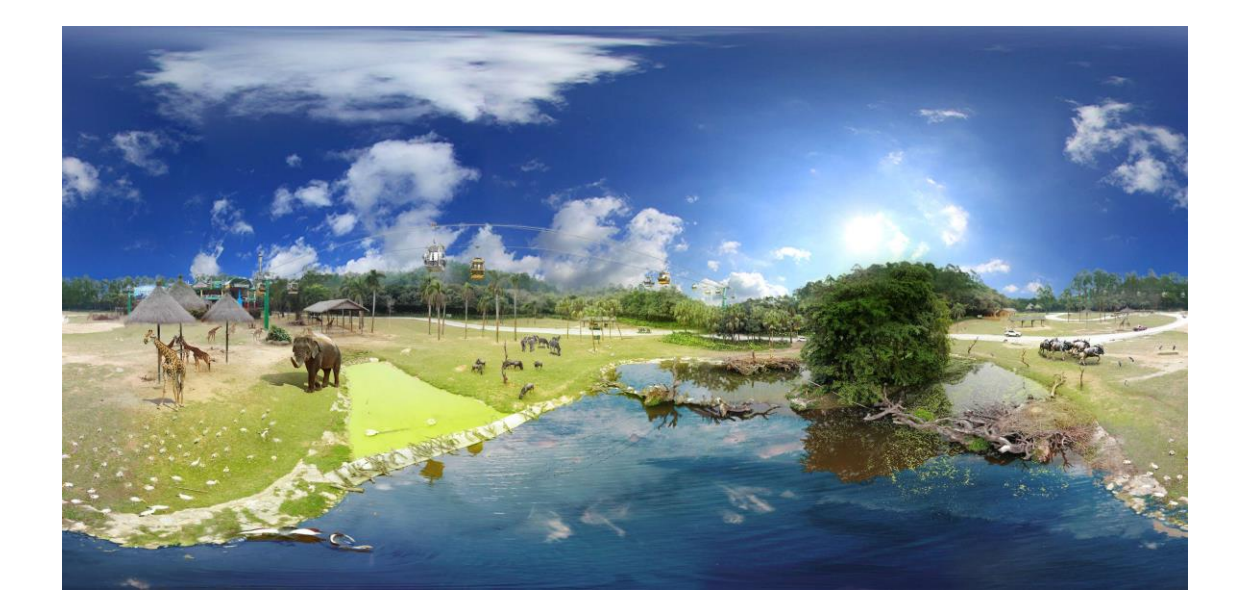

# 全景图显示效果示例:

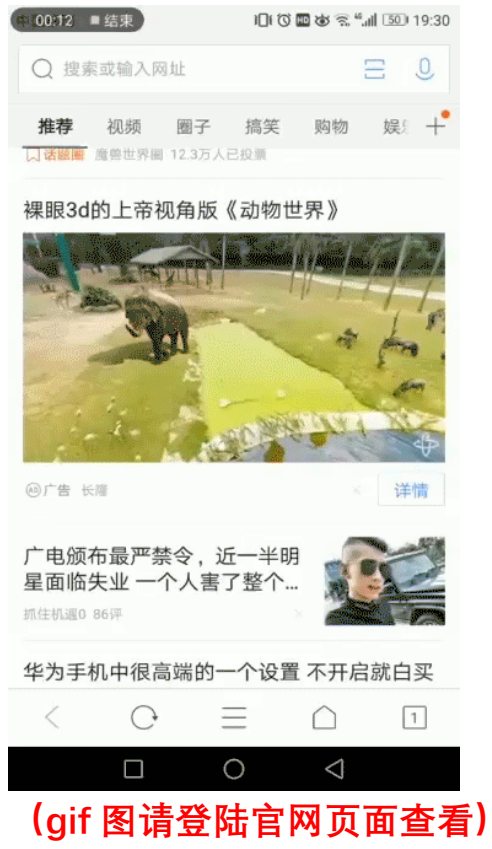

B. 图片合成类素材, 使用 PT Gui 进行拼接处理

(该方式对素材的数量与质量有一定要求,操作较为繁琐。推荐优 先使用其他方式制作全景图。如不具备制作能力,可考虑寻找外包 制作。) 1. 需要准备各个角度的照片或图片(如图,一般需要 30 张左右),

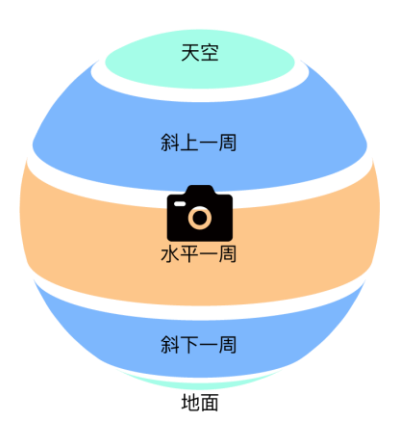

包括水平方向上环绕一圈的照片/图片,上斜角度的一圈照片/图片, 下斜角度的一圈照片/图片,天空,地面。且保证拍摄的每张照片 /图片与相邻照片/图片有 20%左右的重叠区域(以便程序能较好的 进行图片合成)。

2. 下载电脑软件 PTGui (https://www.ptgui.com), 并打开

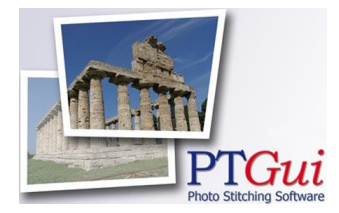

界面如下,点击"1.load Images",将准备好的素材导入

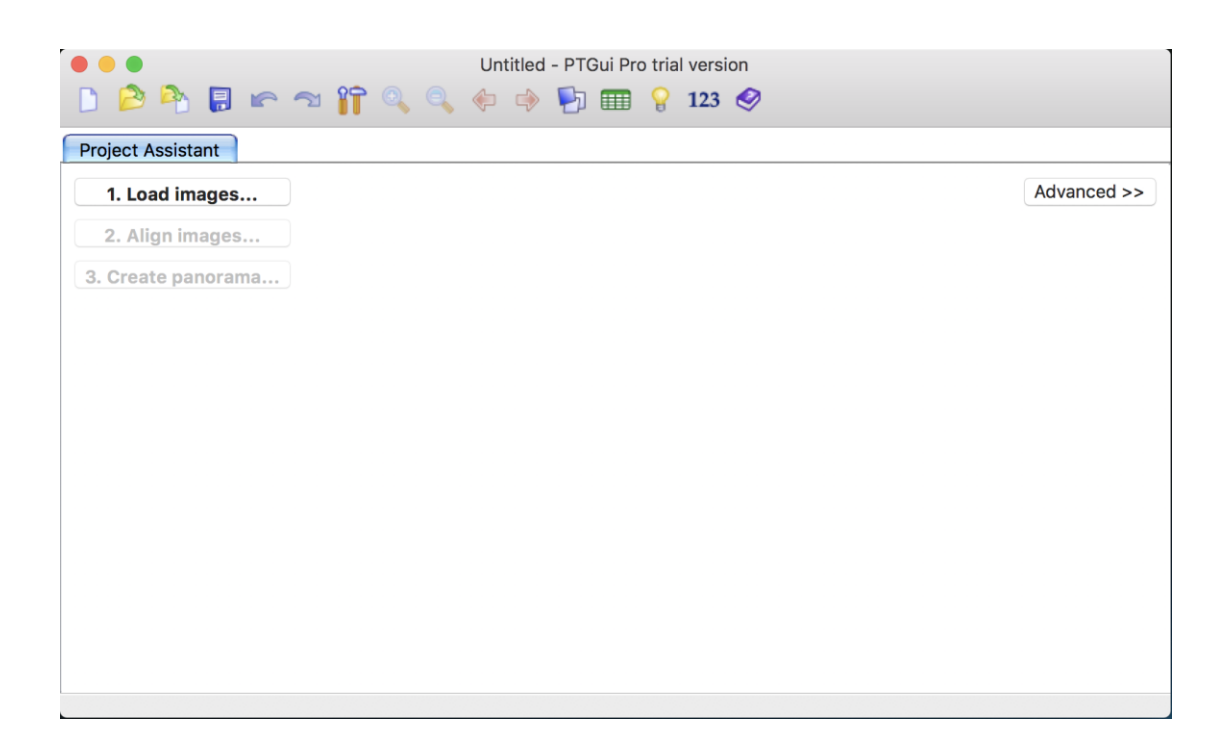

3. 点击"Align images",将素材进行合成。

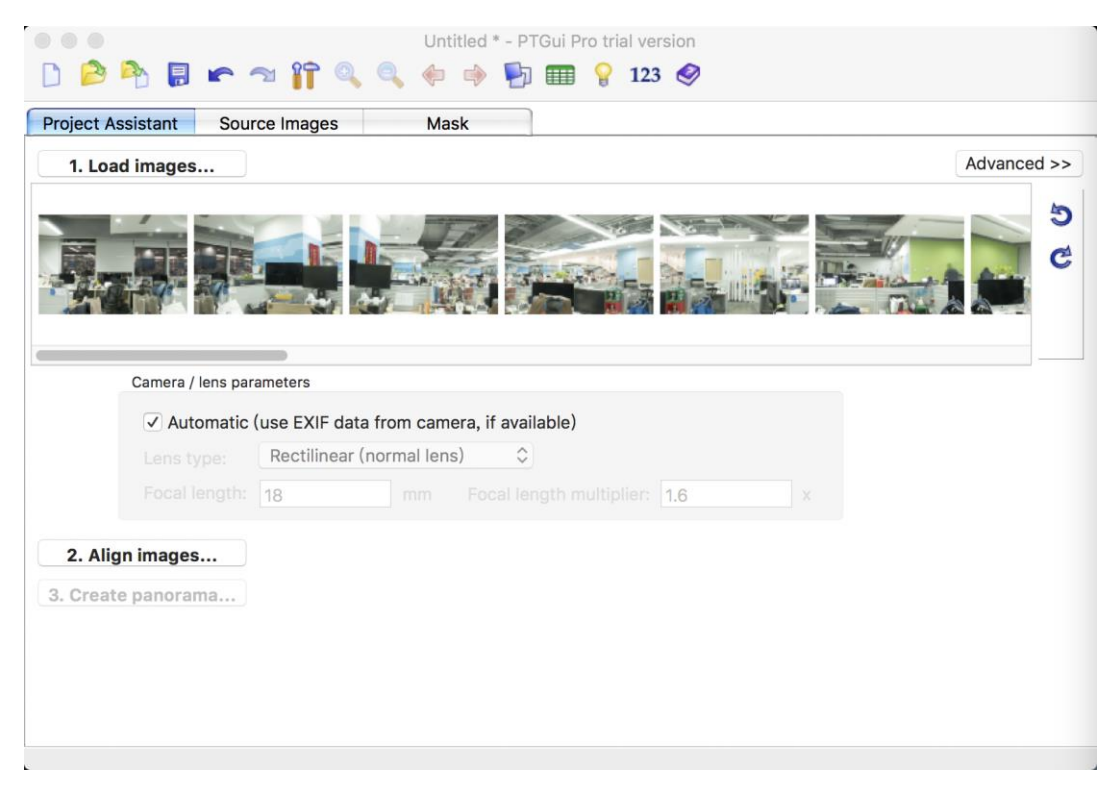

出现素材合成预览界面。同时主界面跳转到"Control Points"栏,这些 Control points 为系统识别的两张照片之间相同的一些点,可以手动调整以达到更好的合成效果,是否需调整可查看"Control point Assistant"面板指示消息。

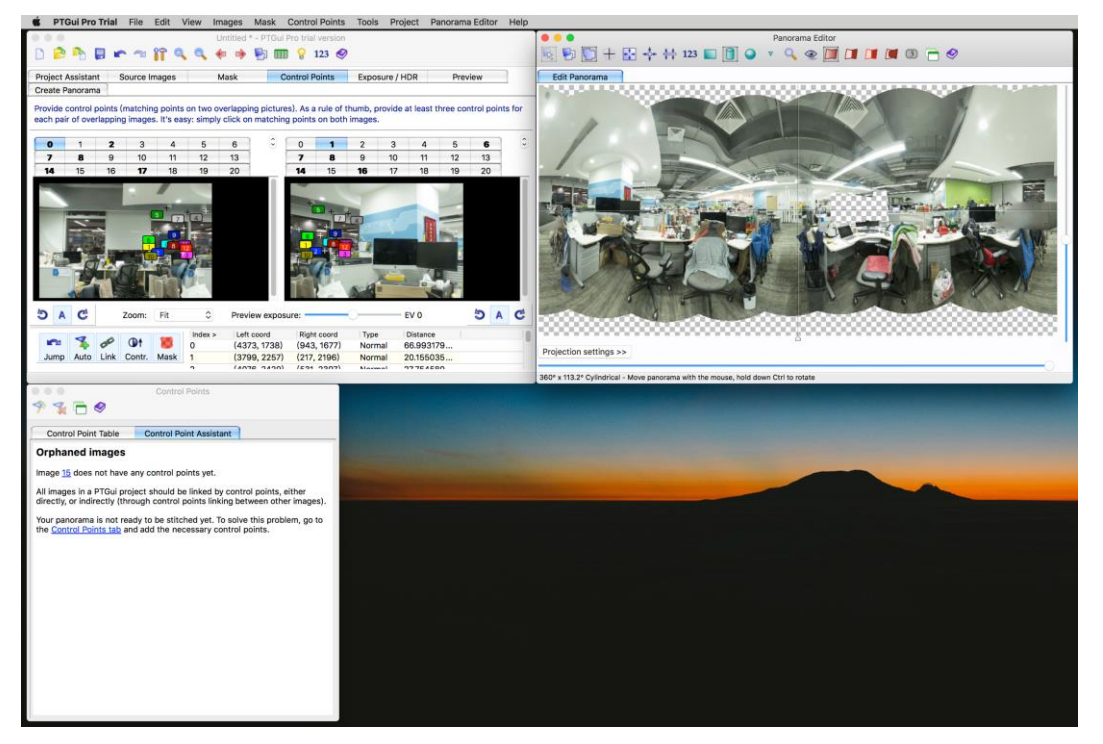

5. 确认 Control points 调节好, 图片衔接无误后, 回到主面板

project Assistant 页面, 点击"3.Create panorama"按钮, 进入到生 成全景图参数设置页面

| 000                          | Pano Project * - PTGui Pro registered to PTGui Tutorial                                                                       | 0                                                     |
|------------------------------|----------------------------------------------------------------------------------------------------|-------------------------------------------------------|
| D 🙆 🏝 日                      | 🖝 🕾 🔐 🐛 🎄 🏟 🕼 🎹 💡 123 🔗                                                                                                    |                                                       |
| Project Assistant            | Source Images Mask Control Points Exposure / HDR Preview Create Panorama                                                      |                                                       |
| The stitcher will now image. | build the panorama for you. PTGui can create a layered panorama (where each source image is converted into a separate layer i | n the output file), or blend the result into a single |
| Width:                       | 11093 pixels 🗹 Link width and height                                                                                          |                                                       |
| Height:                      | 6655 pixels Set optimum size                                                                                                  |                                                       |
| File format:                 | JPEC (,jpg) Settings: quality: 100%                                                                                           |                                                       |
| Layers:                      | Blended panorama only                                                                                                    |                                                       |
| Output file:                 | /Users/mox/Desktop/Pano Project/Pano Project.jpg                                                                              | Use default Browse View &                             |
| Create Panorama              | (Save and send to Batch Stitcher)                                                                                             |                                                       |
|                              |                                                                                                    |                                                       |
|                              |                                                                                                    |                                                       |
|                              |                                                                                                    |                                                       |
|                              |                                                                                                    |                                                       |
|                              |                                                                                                    |                                                       |
|                              |                                                                                                    |                                                       |
|                              |                                                                                                    |                                                       |
|                              |                                                                                                    |                                                       |
|                              |                                                                                                    |                                                       |
|                              |                                                                                                    |                                                       |
|                              |                                                                                                    |                                                       |
|                              |                                                                                                    |                                                       |

将画面大小设置为规定的 3000x1500 px, 格式为 jpeg。然后点击 "Create Panorama"按钮, 即可导出全景图。

注:详细操作视频可见:http://www.ptgui.com/videotutorials.html

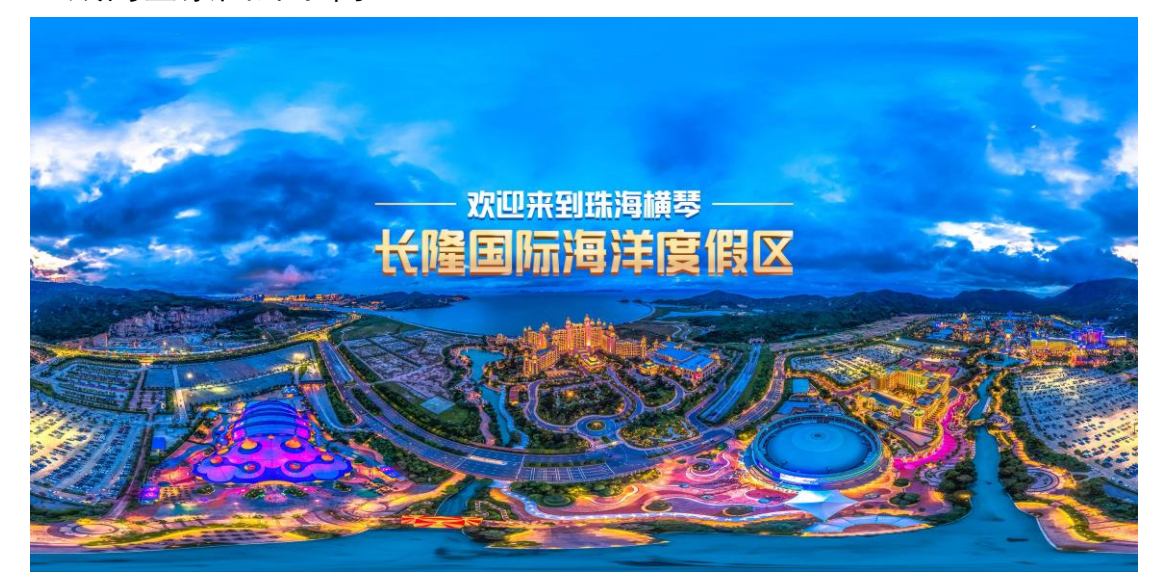

生成的全景图片示例:

全景图显示效果示例:

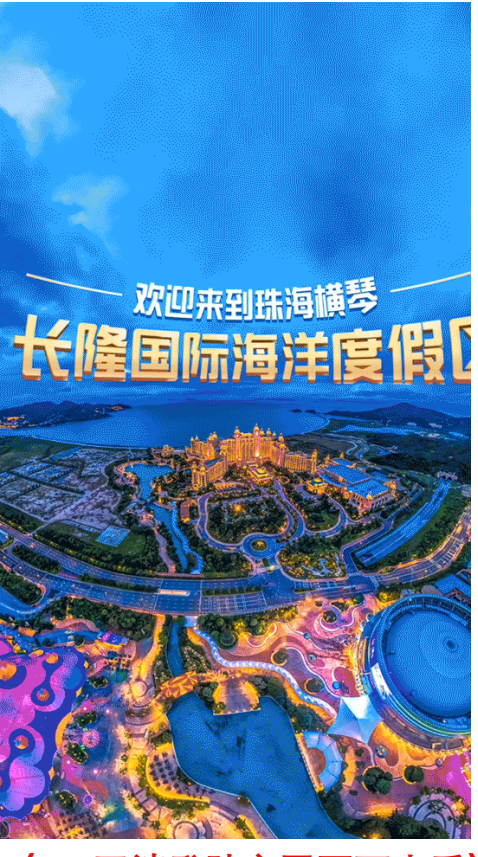

(gif 图请登陆官网页面查看)

C. 绘画类素材, 使用 Photoshop 进行绘制

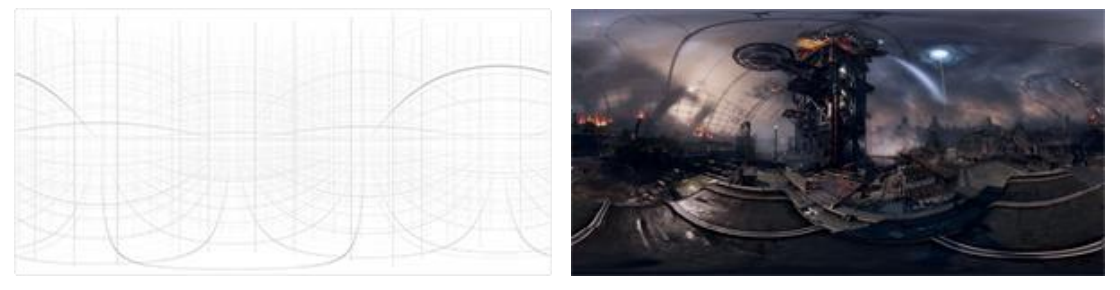

绘制的图片素材(如右图),需符合全景图片的透视网格(如左图)。 具体方法如下:

1. 安装并打开 Adobe Photoshop CC 2015.5 及以上版本, 创建 3000x1500px 的画布。

2. 导入全景透视网格。<u>点击下载网格素材</u>

3. 在菜单栏中选择 3D - New Mesh form Layer - Mesh preset - Spherical panprama

| • • • • • • • • • • • • • • • • • • • | New 30 Layer from File<br>Merge 30 Cayers<br>Export 30 Layer<br>Share 30 Layer or Sketchda                                                                     | +            | Adoba Photoshop CC 2017                                                                       |
|---------------------------------------|----------------------------------------------------------------------------------------------------|--------------|-----------------------------------------------------------------------------------------------|
| D.                                    | Get.More Content                                                                                                    |              |                                                                                               |
| × • · ·                               | New 3D Extrusion from Selected Layer<br>New 3D Extrusion from Selected Auth<br>New 3D Extrusion from Galaxies Selection                                        |              |                                                                                               |
| 1                                     | New Mesh from Layer >                                                                                                    | Postcard     | Anna                                                                                          |
| 2                                     | Group Objects<br>Group Al Objects in Scares<br>Make Objects to Group Mare<br>Sea Objects to Group Mare                                                         | Depth Map to | Cube Krap<br>Cube<br>Cyleder                                                                  |
|                                       | New That Painting from Layer<br>Generatie V/ML<br>Paint Fabrith<br>Paint Suptam<br>Paint an Except Tension<br>Select Parenties Areas<br>Orient Parenties Areas |              | Dunut<br>Hat<br>Pryamid<br>Hing<br>Softwar<br>Software<br>Optional Petrocente<br>Withe Buttle |
| 0.                                    | Split Extrusion<br>Apply Costs Bectine to Some<br>Unity Source for 3D Hristing<br>BingSty Mexical                                                              |              |                                                                                               |
|                                       | Render 30 Leave COX8<br>Render Document To File<br>Desch Web Camers Drush                                                                                      |              |                                                                                               |
|                                       | 30 Print Settings<br>20 Print<br>Cancel 30 Print.<br>30 Print Utilities                                                                                        |              |                                                                                               |

4. 弹窗询问是否切换到 3D 工作空间,选择 No。

| you like to swi | You are about to create a 3D layer. Would<br>you like to switch to the 3D workspace? |  |  |  |
|-----------------|--------------------------------------------------------------------------------------|--|--|--|
| Don't show      | again                                                                                |  |  |  |

5. 即可根据参考线开始绘制。

| A - Restore are a subsection if is is a distance in the William                                                                                                    | 0.5                       |
|----------------------------------------------------------------------------------------------------|---------------------------|
|                                                                                                    |                           |
| The second second | There are an Internation  |
| 0 2 .                                                                                                    | D Second Properties       |
| × /                                                                                                    | 📜 w anna 🖉 a anna         |
| 1. * :                                                                                                    |                           |
| ts T.                                                                                                    | L Resolution W production |
| 0 K                                                                                                    |                           |
|                                                                                                    | _                         |
|                                                                                                    |                           |
|                                                                                                    | ×                         |
|                                                                                                    | (a) a restant restant     |
|                                                                                                    | R har been                |
|                                                                                                    | 4.5.5                     |
|                                                                                                    | / 1 m 14                  |
|                                                                                                    | - Z *== *=                |
|                                                                                                    | 2 min tin                 |
|                                                                                                    |                           |
|                                                                                                    |                           |
|                                                                                                    | A 0 1                     |
|                                                                                                    | 10 Kepter (Dameris 1      |
|                                                                                                    | 244 - E 4 T E 4           |
|                                                                                                    | Car Carlo Million         |
|                                                                                                    | 100 B Z 4 D B 10          |
|                                                                                                    | C Lager 1                 |
|                                                                                                    | O D helynol -             |
|                                                                                                    | Drive .                   |
|                                                                                                    | O lasteriadou             |
|                                                                                                    | o sent in                 |
|                                                                                                    |                           |
|                                                                                                    |                           |
| NY Decidential 1                                                                                                    |                           |
| Teacher                                                                                                    |                           |
|                                                                                                    |                           |

6. 选择 3D 面板,双击 Current View 前的图标,可以调节视角 (FOV), 焦距越小,视角越广。

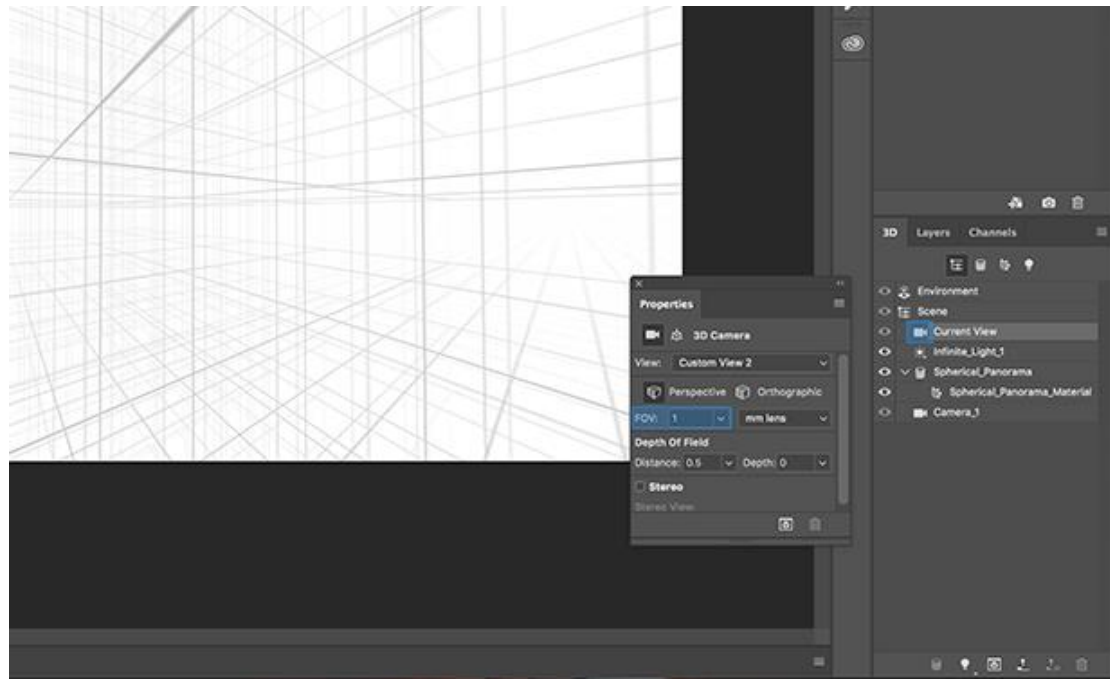

7. 移动当前可视角度时, 需选中 Spherical\_Panorama 或 Spherical\_Panorama\_Material, 否则摄像机的位置也会跟随移动。

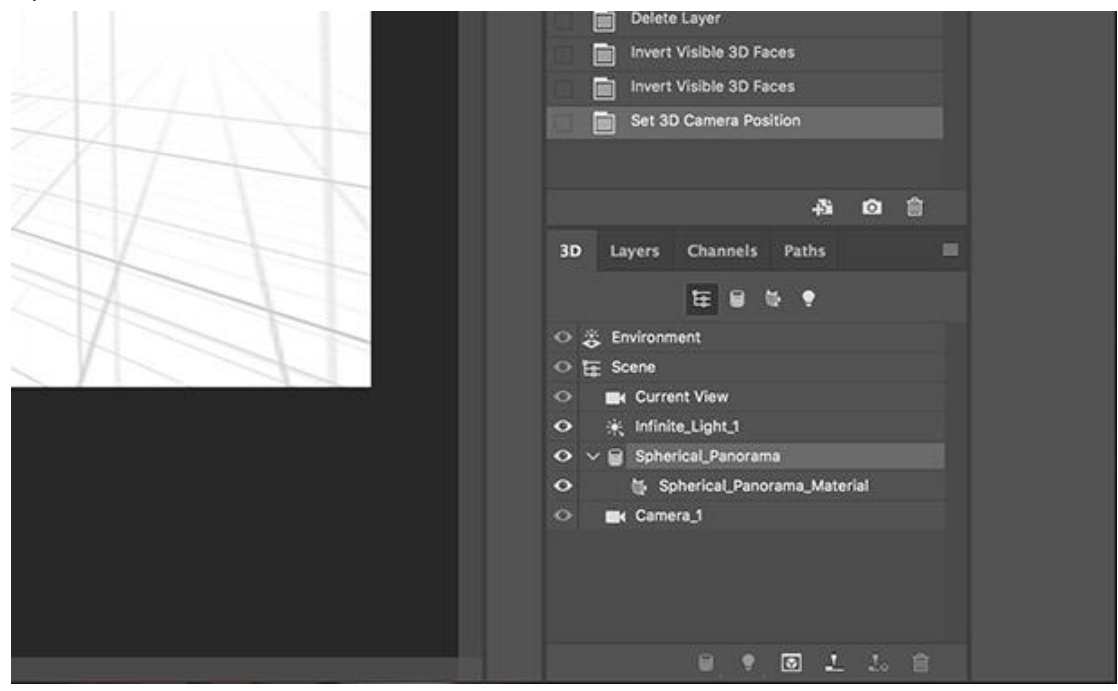

8. 在 3D 面板, 双击 Spherical\_Panorama\_Material 前的图标, 然后 点击 Diffuse 后小图标, 选择 Edit Texture。

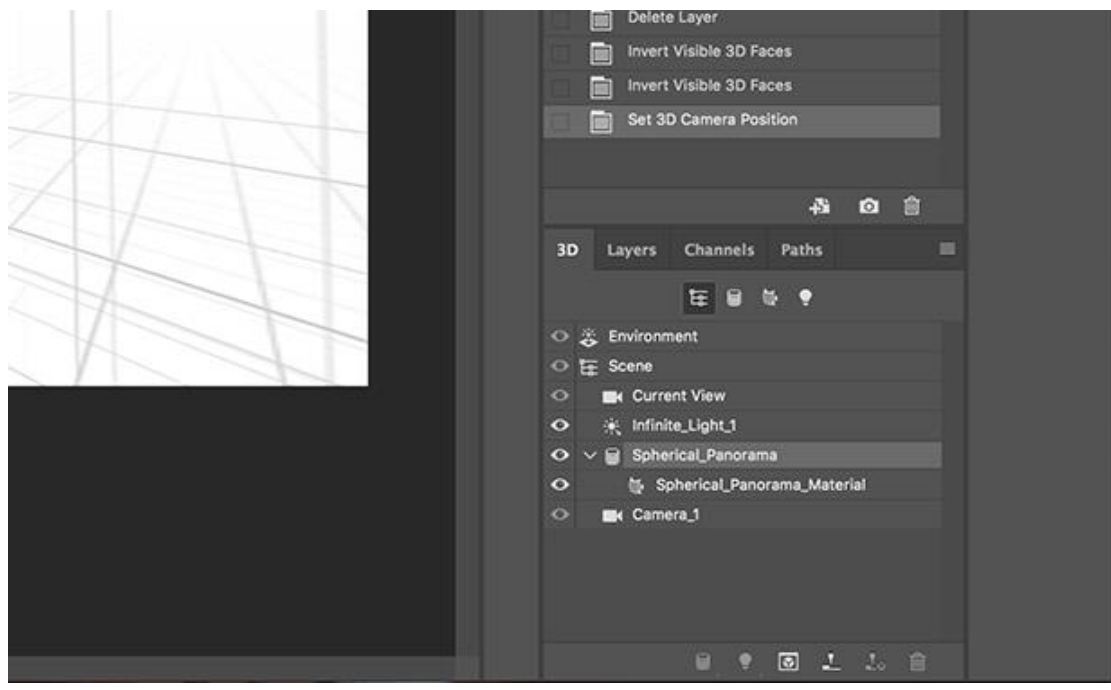

9. 点击 Edit Texture 后, 会弹出一个新文档, 将该文档保存为 JPEG 即可。

生成的全景图片示例:

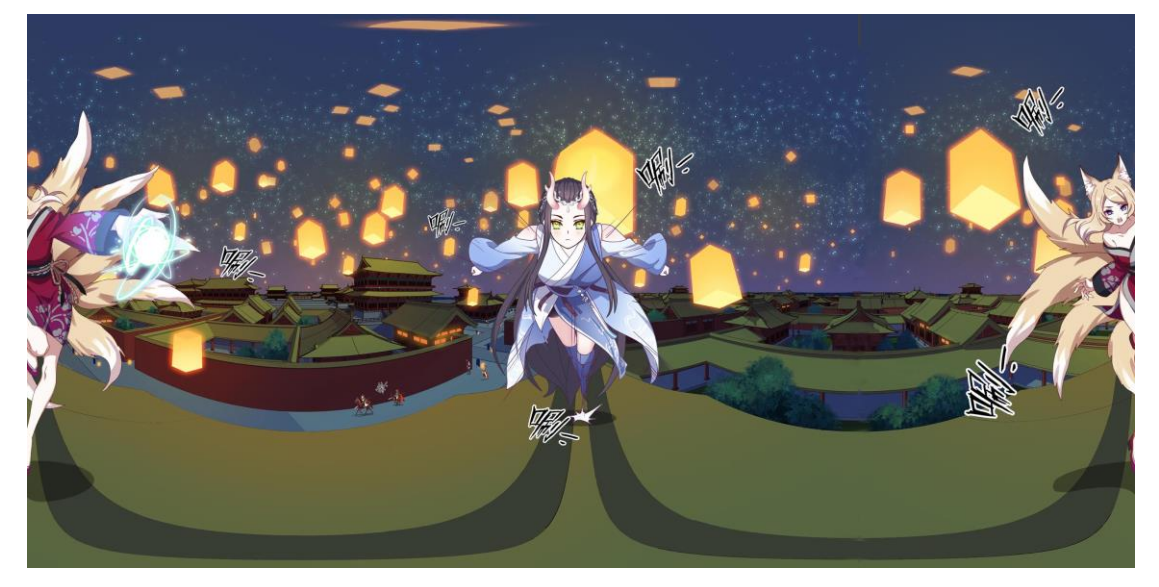

全景图显示效果示例:

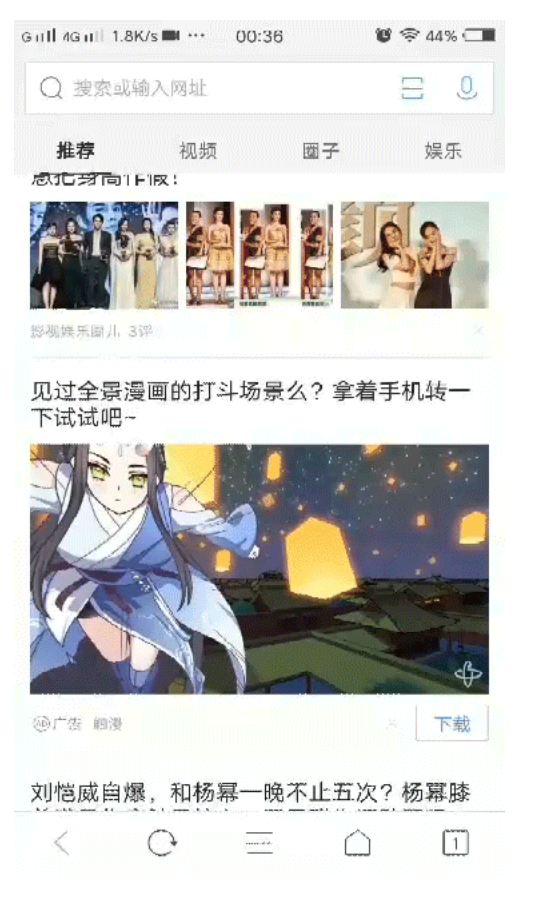

### (gif 图请登陆官网页面查看)

D. 电脑 3D 模型类素材,使用建模软件进行全景图渲染。(这里以 3D max + Vray 渲染器为例)

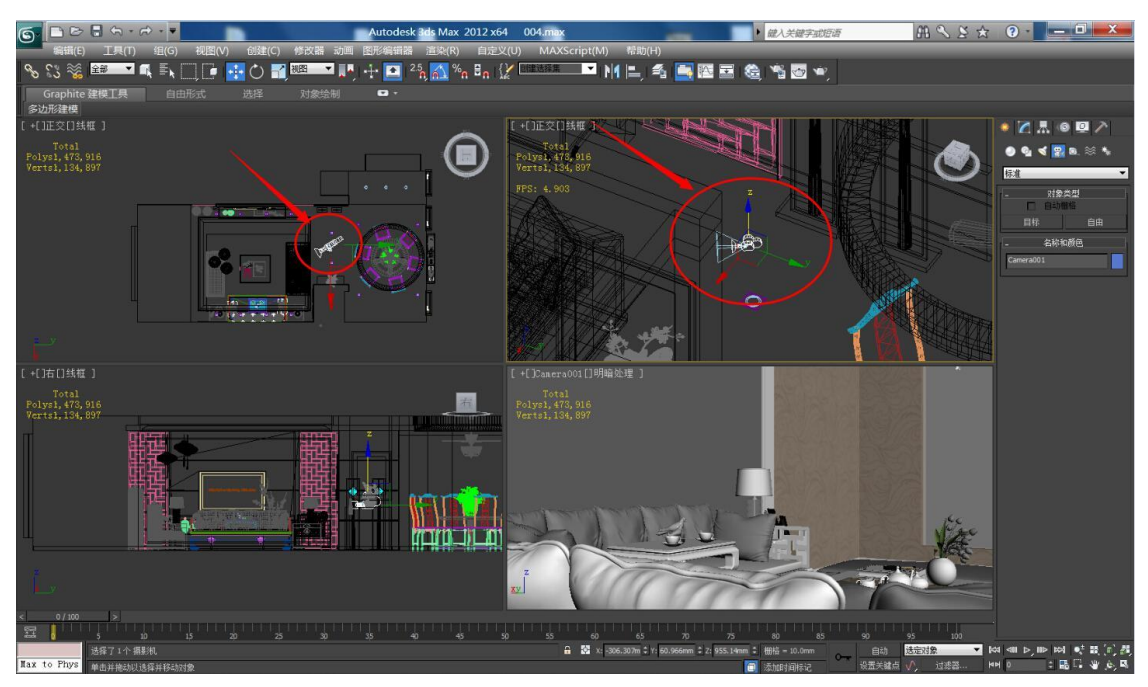

1. 创建自由摄像机,并放置在场景的合适位置

2. 在渲染设置里面设置宽高比为 2:1

| 🖸 渲染设置: V-Ray Adv 2.10.01              |                |            |                  |         |    |   |
|----------------------------------------|----------------|------------|------------------|---------|----|---|
| 公用 VR_基项 VR_间接照明 VR_设置 Render Elements |                |            |                  |         |    |   |
|                                        |                | 公用参        | 数                |         |    |   |
| Г                                      | 时间输出           |            | NAMES OF TAXABLE |         |    |   |
| 1                                      | ● 单帧           |            | 每 N 帧:           | 1       |    |   |
|                                        | ○ 活动时间段:       | 0到1        | 00               |         |    |   |
|                                        | ○ 范围: 0        | • 至        | 100 🗘            |         |    |   |
|                                        | 文件詞            | 起始编号:      | 0                |         |    |   |
|                                        | ○ 帧: 1,3,5     | i-12       |                  |         |    |   |
|                                        | 要渲染的区域         |            |                  |         |    |   |
| 注意:此                                   | <del>观</del> 一 | 置2:1的      | 日。选择的自动区         | 揻       |    |   |
|                                        | 输出大小           |            |                  |         |    |   |
|                                        | 自定义            | •          | 光圈宽度(毫米):        | 36.0 🗘  |    |   |
|                                        | 宽度: 6000       |            | 320x240          | 720x486 |    |   |
| Ì                                      | 高度: 3000       | ÷ -        | 640x480          | 800x600 |    |   |
|                                        | 图像纵横比: 2.0     | <b>3</b> 8 | 像素纵横比: 1.        | 0 2 2   |    |   |
|                                        | 选项             |            |                  |         |    |   |
| 1                                      | ✔ 大气           | 🔲 渲染院      | 藏几何体             |         |    |   |
| 1                                      | ▼ 效果           | 🗖 区域升      | 流,阴影视作点光         | 源       |    |   |
| 1                                      | ✔ 置换           | 🔲 强制双      | 面                |         |    |   |
|                                        | ■ 视频颜色检查       | ■ 超级黑      | l                |         |    |   |
| ● <mark>产品 ▼</mark>                    |                | 预设:        | ····· <b>v</b>   |         |    |   |
| ActiveShade                            |                | 깔꼽: Camera | 001 🔻 😫          |         | 這染 | : |

| 6 渲染设置: V-Ra          | ay Adv 2.10.01                     |                  |  |  |  |
|-----------------------|------------------------------------|------------------|--|--|--|
| 公用 VR <u>基</u> 项      | VR_间接照明 VR_设置 Render E             | lements          |  |  |  |
|                       | v++ ay:: 像机                        |                  |  |  |  |
| 类型: <mark>球形</mark>   | <b>•</b>                           |                  |  |  |  |
| ▼ 覆盖视野(FOV)           | ) 高度 400 <mark>.0</mark>           | 全 距离: 2.0 全      |  |  |  |
| 视野 360.0              |                                    | 曲线: 1.0          |  |  |  |
| 見深                    |                                    |                  |  |  |  |
| □ 开启                  | 光道: 5.0mm<br>中心偏移: 0.0             | 边数: □ 5 会 ☆      |  |  |  |
| 设置相机3                 | 发型[为] 单构 [200.0mm] [1] [1]         | 设定为\$669性: 0.0 🕄 |  |  |  |
|                       | 从相机获取[]                            | 300731 6         |  |  |  |
| - 运动模糊                |                                    |                  |  |  |  |
| □ 开启                  | 相机运动模糊 🔽                           |                  |  |  |  |
|                       | 持续(順): 1.0                         | 与网格体相同方式模糊粒子     |  |  |  |
|                       |                                    |                  |  |  |  |
|                       |                                    |                  |  |  |  |
|                       | 3年77:10 ユ                          |                  |  |  |  |
| V-Ray:: 授权            |                                    |                  |  |  |  |
| 1+                    | 【+ V-Ray::关于VR 1                   |                  |  |  |  |
| +                     | + V-Ray:: 帧缓存                      |                  |  |  |  |
|                       | + VRay:: 全向开天<br>VRay:: 8億平祥哭(治堀先) |                  |  |  |  |
| ● <del>  在品</del> - ▼ |                                    |                  |  |  |  |
| ActiveShade           | ② ActiveSbade                      |                  |  |  |  |
|                       |                                    |                  |  |  |  |

3.将摄影机类型选择为球形,勾选"覆盖视野",视野调整为360

# 4.点击渲染,即可输出全景图

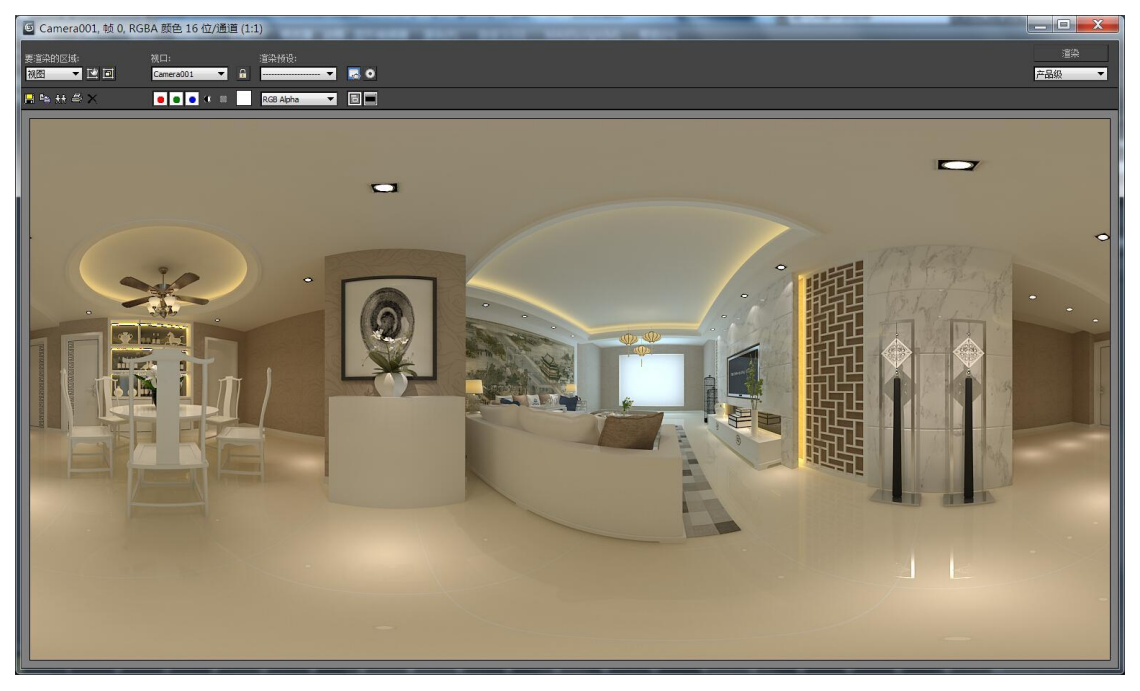

生成的全景图片示例:

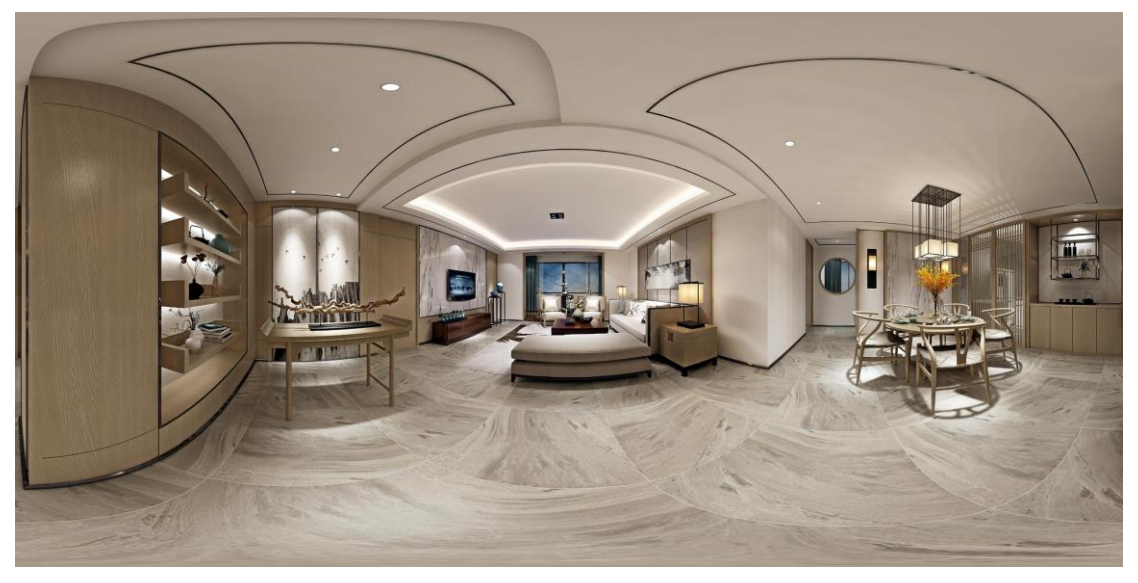

全景图显示效果示例:

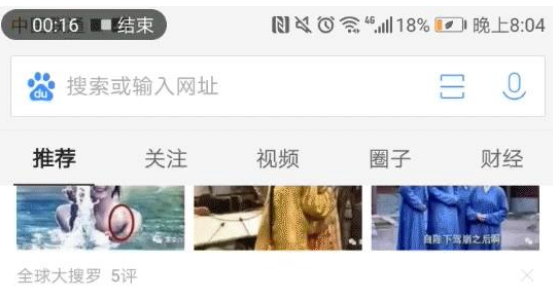

#### 室内设计师的免费灵感资源库

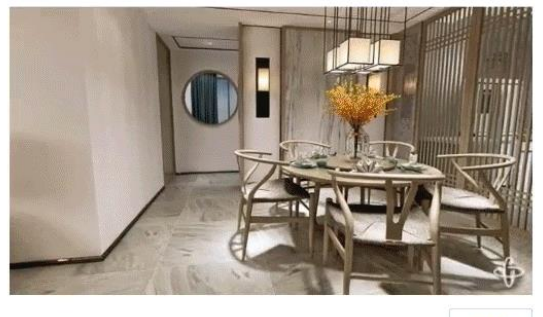

@广告 酷家乐装修设计师版

下载

华为P10Plus挑战苹果7Plus 看着好尴尬

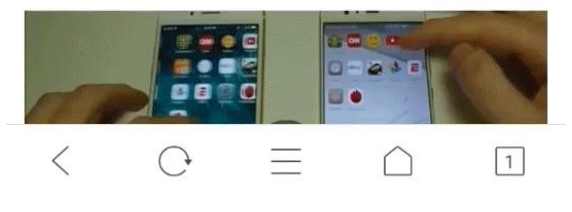

(gif 图请登陆官网页面查看)